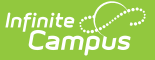

## **User Account Messenger Scheduler**

Last Modified on 10/21/2024 8:19 am CDT

Tool Search: User Account Messenger Scheduler

The User Account Messenger Scheduler allows you to establish recurring user account messages which can be sent daily, weekly, or monthly to users who meet message template criteria.

This tool is especially useful in establishing recurring account activation emails for user accounts automatically created via Student and Staff Account Automation functionality within the Account Security Preferences tool and user accounts created en masse via the User Account Batch Wizard.

This article includes the following topics:

- Prerequisites
- Scheduling a Recurring User Account Message
- Review Sent Messages and Recipients

| User Account Messenger Schedules<br>Administrators<br>CampusAllCalsModifyRights<br>Data Health Check | User Account Messenger Scheduler ☆                                                                   | User Management > User Account Administration > User Account Messenger Scheduler |
|----------------------------------------------------------------------------------------------------|----------------------------------------------------------------------------------------------------|----------------------------------------------------------------------------------|
|                                                                                                    | User Account Messenger Schedules<br>Administrators<br>CampusAllCalsModifyRights<br>Data Health Check |                                                                                  |

Image 1: User Account Messenger Scheduler

Only users assigned a Product Security Role of **Student Information System (SIS)** are allowed to use this tool.

#### Prerequisites

Before using this tool to schedule user account messages, user account message templates must first be created and saved within the User Account Messenger tool. To do this, complete the following steps.

- 1. Navigate to the User Account Messenger tool.
- 2. Create a user account message.
- 3. Click **Save** in the upper right-hand corner of the screen.
- 4. Give the template a **User/Group** and **Template** name.

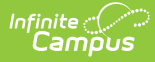

5. Click **OK**. The template is now available for use within the User Account Messenger Scheduler tool.

Please see the Building and Sending an Account Message section for more information about how to build a message and this section for detailed information on how to build a message template for users with newly created user accounts.

| User/Group User  Ver  Ver  Ver  Ver  Ver  Ver  Ver  V     | <new> V Save Copy Delete</new>                                                             |             |
|-----------------------------------------------------------|--------------------------------------------------------------------------------------------|-------------|
| Enter the filter criteria for User Account Builder:       |                                                                                            |             |
| Deliver to:                                               |                                                                                            |             |
| O Individual Search                                       |                                                                                            |             |
| Student                                                   | Save/Copy Template X                                                                       |             |
| Staff Member                                              | lleer/Group                                                                                |             |
| Parent/Guardian                                           |                                                                                            |             |
| Expiration Date                                           | Student Oser Accounts                                                                      |             |
| Student based Ad Hoc Filters                              |                                                                                            |             |
| TEACHER:Copy of Students By First Name Sort               | Cancel OK                                                                                  |             |
| Census/Staff based Ad Hoc Filters (Portal Accounts)       |                                                                                            |             |
| O Census/Staff based Ad Hoc Filters (Staff Accounts)      | ▲                                                                                          |             |
| ~ ·                                                       |                                                                                            |             |
| O Guardians of Student based Ad Hoc Filters               |                                                                                            |             |
|                                                           |                                                                                            |             |
| Account Activation URL Expiration Date: 09/19/2019        |                                                                                            |             |
| Message Subject User Account Activation                   |                                                                                            |             |
| Message Body                                              |                                                                                            |             |
|                                                           |                                                                                            |             |
| Hello!                                                    |                                                                                            |             |
| You can now log into your new Infinite Campus user accour | unt. You must first create a template by navigat<br>to User Account Messenger, creating th | ting<br>e   |
| Your username is: usage.username                          | message, and then hitting save in the upp<br>right-hand corner. This will save the templ   | ber<br>late |
| Please click here to activate your account:               | and become an available option for use in                                                  | the         |
| accountManagement.uniqueLinkActivationURL                 | User Account messenger Scheduler.                                                          |             |
|                                                           |                                                                                            |             |
| Please login before:                                      | nDate                                                                                      |             |
| Thank you!                                                |                                                                                            |             |

## Scheduling a Recurring User Account Message

Once user account messenger templates have been created within the User Account Messenger tool, these templates can be used to schedule a one-time or recurring message. This is especially

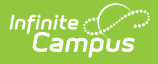

useful for scheduling recurring user account activation emails for any and all user accounts automatically generated via Student and Staff Account Automation functionality within the Account Security Preferences tool and user accounts created en masse via the User Account Batch Wizard.

The unique URL generated within this recurring message will automatically expire 5 days after the message is delivered.

#### To Schedule a Recurring User Account Message:

1. Click a user account messenger template from the User Account Messenger Schedules window. Three editors pertaining to the template will appear below.

| Save                                                                                                    |                                                                         |
|----------------------------------------------------------------------------------------------------|-------------------------------------------------------------------------|
| User Account Messenger Schedules<br>Student User Accounts<br>ANDE<br>OANDE<br>TEACHER                                                |                                                                         |
| Scheduled Message Builder For Student User Accounts         "Schedule Name       Dis         Newly Created User Accounts             | abled<br>]<br>nder<br>stem Administrator<br>curring Frequency<br>aily ~ |
| Message Builder Filter Criteria Detail Deliver to:                                                                                   |                                                                         |
| <ul> <li>Individual Search</li> <li>Student</li> <li>Staff Member</li> <li>Parent/Guardian</li> <li>Force Change Password</li> </ul> |                                                                         |
| Student based Ad Hoc Filters     TEACHER:Copy of Students By First Name Sort     Census/Staff based Ad Hoc Filters (Portal Accounts) |                                                                         |
| Census/Staff based Ad Hoc Filters (Staff Accounts)                                                                                   |                                                                         |
| Account Activation URL Expiration Date: 5 days after message delivery<br>Message Delivery Detail<br>Send Emails at:<br>01:52 PM      |                                                                         |

- 2. Enter the **Schedule Name**. This describes the scheduled message.
- 3. Select which Calendar will be used to identify which users will receive the message (filtered

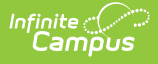

by values selected in the template).

- 4. Enter the **Start Date** and **Start Time** of the message. This is the first date and time the message will be sent.
- 5. Select the **Recurring Frequency** 1 time only, Daily, Weekly, or Monthly. The message will be scheduled to be sent in this frequency using the Start Date set in the previous step as guidance for the start of the frequency.
- 6. Enter the **Reply to Email**. This is the email address users who receive the email will see if they attempt to reply to the message.
- 7. If you would like confirmation the message was sent successfully, mark the **Send confirmation email** checkbox.
- 8. Review the message template data in the Message Builder Filter Criteria Detail and Message Delivery Detail. If everything looks good, click **Save**. The newly scheduled message will appear below the message template.

| Save Oelete Add Scheduled Message Builder User Account Messenger Schedules  Student User Accounts Newly Created User Accounts Daily ANDE OANDE TEACHER                                                                                                    |  |
|----------------------------------------------------------------------------------------------------|--|
| Scheduled Message Builder For Student User Accounts       Disabled         *Schedule Name       Disabled         Newly Created User Accounts                                                                                                    |  |
| Message Builder Filter Criteria Detail         Deliver to:         Individual Search         Student         Staff Member         Parent/Guardian         Force Change Password         Expiration Date         Student based Ad Hoc Filters         TEACHER:Copy of Students By First Name Sort         Census/Staff based Ad Hoc Filters (Portal Accounts)         C         Guardians of Student based Ad Hoc Filters |  |
| Account Activation URL Expiration Date: 5 days after message delivery Message Delivery Detail Send Emails at: 01:52 PM                                                                                                    |  |

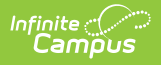

# **Review Sent Messages and Recipients**

If you would like to review which messages have been sent and their recipients, please see the Sent Message Log and Recipient Log tools.

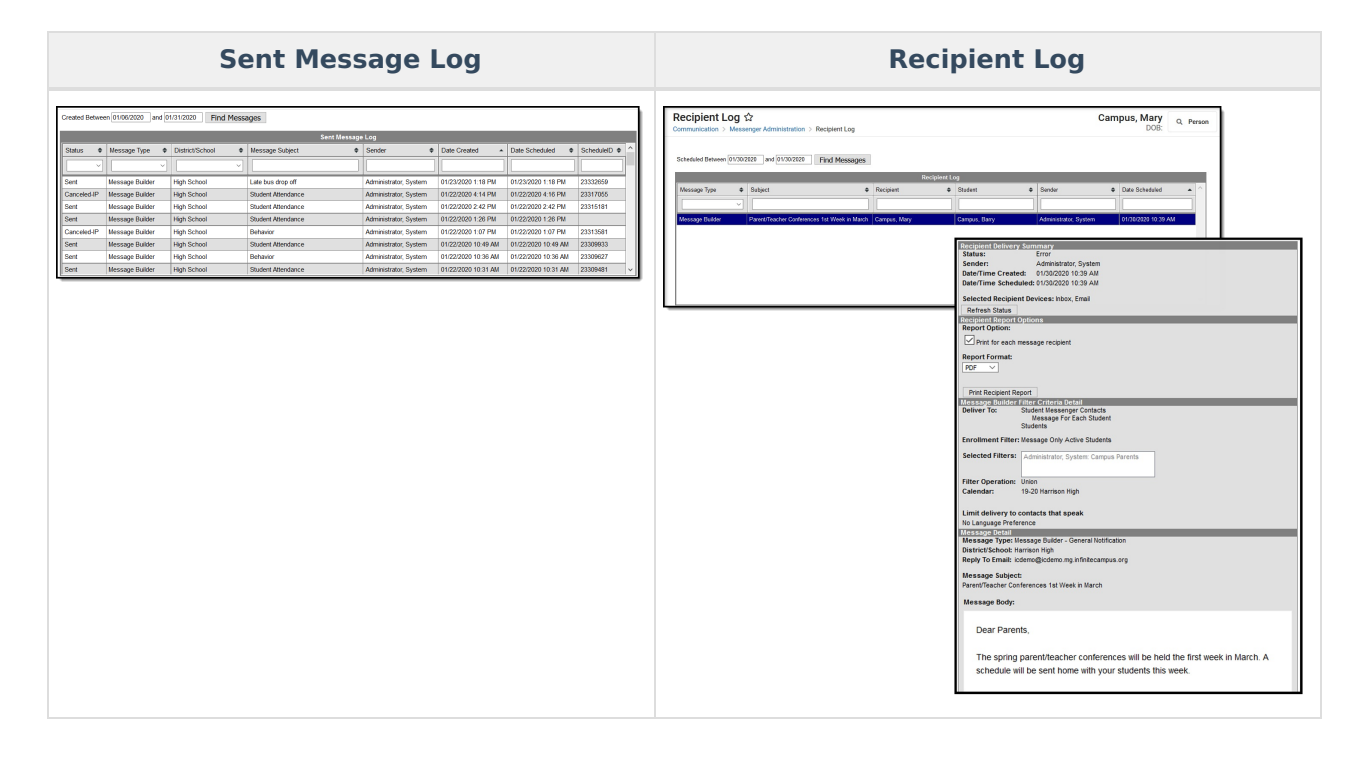